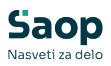

## Finančna poročila (FINANCE) v tem prispevku

Zadnja sprememba 06/02/2025 3:08 pm CET | Objavljeno 12/03/2024

### Terminologija

| Angleški izraz                 | Slovenski prevod                |
|--------------------------------|---------------------------------|
| SY - Selected year             | Izbrano leto                    |
| PY - Previous year             | Preteklo leto                   |
| CY - Current year              | Trenutno leto                   |
| PY YTD - Previous year to Date | Preteklo leto do današnjega dne |
| Country name                   | Država                          |
| Cost center                    | Stroškovno mesto                |
| Cost unit                      | Stroškovni nosilec              |
| EBIT margin                    | EBIT marža                      |
| Sales income per employee      | Prihodek na zaposlenega         |
| Work expenses per employee     | Strošek na zaposlenega          |
| Value added per employee       | Dodana vrednost na zaposlenega  |
| Sales                          | Prodaja                         |
| Profit                         | Dobiček                         |
| Indebtedness                   | Zadolženost                     |
| Quick liquidity ratio          | Hiter koeficient likvidnosti    |
| Receivables                    | Terjatve                        |
| Liabilities                    | Obveznosti                      |
| Cash                           | Denar na računu                 |

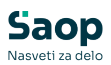

| Working capital    | Delovna sredstva         |
|--------------------|--------------------------|
| Balance sheet      | Bilanca stanja           |
| Income statement   | lzkaz poslovnega izida   |
| Account            | Konto                    |
| Delay              | Zamuda                   |
| Payment discipline | Plačilna disciplina      |
| Liquidity          | Likvidnost               |
| Cost of work       | Stroški dela             |
| Bank loan payments | Oplačila kreditov bankam |

### Skupno vsem poročilom

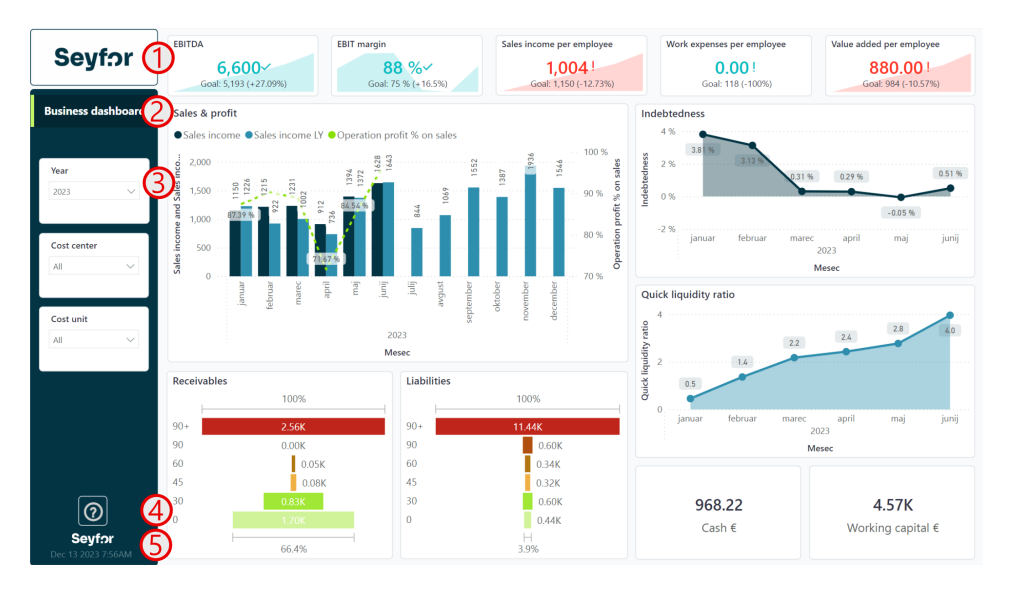

- 1 Prostor za logo podjetja
- 2 Ime poročila
- **3** Filtri s katerimi lahko omejimo podatke na vizualizacijah
- 4 Gumb z vprašajem vsebuje povezavo do navodil na spletu.

**5** Datum in ura zadnje osvežitve oziroma do kdaj imamo podatke v poročilih.

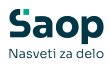

### Nadzorna plošča (Business dashboard)

Poročilo prikazuje nadzorno ploščo za finančno področje s ključnimi kazalniki uspešnosti. Poročilo je interaktivno tako da je možno s pomočjo filtrov ali kliki na vizualizacije podatke ustrezno filtirati.

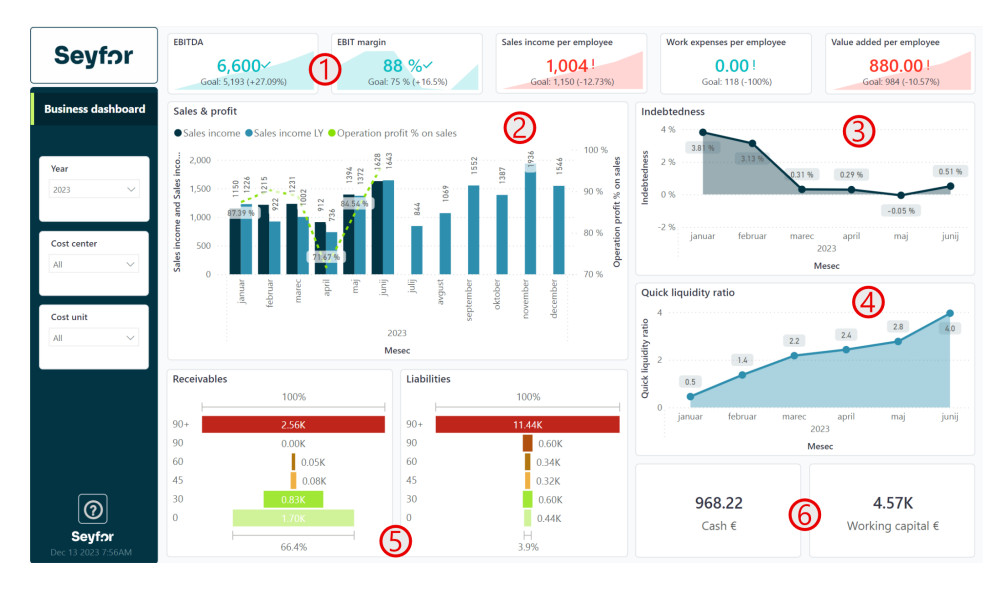

#### 1

Na vrhu strani so vidne KPI kartice, ki prikazujejo različne kazalnike opisane spodaj. Vizualizacija prikazuje ali je kazalnik boljši ali slabši glede na lansko leto.

- a. O EBITDA = Kosmati donos od poslovanja (AOP 126) Stroški blaga materiala in storitev (AOP 128) - Stroški dela (AOP 139) -Drugi poslovno odhodki (AOP 148)
- b. **()** EBIT marža = EBITDA / Prihodki od prodaje (AOP 110)
- c. O Prihodek na zaposlenega = Prihodki od prodaje (AOP 110) /
   Število zaposlenih
- d. O Strošek na zaposlenega = Strošek dela (AOP 139) / Število zaposlenih
- e. O Dodana vrednost na zaposlenega = Kosmati donos od poslovanja (AOP 126) / Število zaposlenih

2 Stolpični graf prikazuje prihodke od prodaje (AOP 110) v primerjavi z lanskim letom. Zelena črta nam prikazuje procent dobička glede na prihodek v izbranem letu.

3 Zadolženost nam prikazuje kakšen je naš delež zadolženosti
 glede na celotne obveznosti v bilanci stanja. Izračuna se po formuli:
 Zadolženost = ( Rezervacije in dolgoročne PČR (AOP 072) +
 Dolgoročne obveznosti (AOP 075) + Kratkoročne obveznosti (AOP

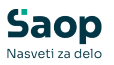

085) + Kratkoročne PČR (AOP 095) ) / Obveznosti do virov sredstev AOP(055)
4) Hiter koeficient likvidnosti primerja razliko med kratkoročnimi sredstvi in kratkoročnimi obveznostmi po formuli: Hiter koeficient likvidnosti = Kratkoročna sredstva (AOP 032) / Kratkoročne obveznosti (AOP 086)
5) Grafa prikazujeta strukturo terjatev in obveznosti glede na različne zamude.
6) Kartici prikazujeta skupen denar na bančnih računih knjižen v glavni knjigi in pa delovni kapital izračunan po formuli: Delovni kapital = Kratkoročna sredstva (AOP 032) - Kratkoročne obveznosti (AOP 086)

NASVET: V primeru, da miškin gumb zadržimo čez podatke grafov terjatev in obveznosti (točka 5) se nam izpišejo podjetja, ki smo jim dolžni/ so nam dolžni.

### Bilanca stanja in Izkaz poslovnega izida (Balance sheet & Income statement)

Poročilo prikazuje podrobno poročilo bilance stanja in pa izkaza poslovnega izida. Poročilo je pripravljeno iz podatkov ERP skupine Seyfor, tako da nabore kontov lahko upravljate sami. Poročilo je interaktivno tako da je možno s pomočjo filtrov ali kliki na vizualizacije podatke ustrezno filtirati.

| Sevf                                                            | or 🛛   | 14                                                                                                    |                                                                                                    | sv                                                                                                    | PV.                                                                                                    | AOP CY-PY                          | SV/PV                                                                                                    | SV Plan       |                                                                                         |                        |
|-----------------------------------------------------------------|--------|----------------------------------------------------------------------------------------------------|----------------------------------------------------------------------------------------------------|----------------------------------------------------------------------------------------------------|----------------------------------------------------------------------------------------------------|------------------------------------|----------------------------------------------------------------------------------------------------|---------------|-----------------------------------------------------------------------------------------|------------------------|
| 009.                                                            |        |                                                                                                    |                                                                                                    | 31                                                                                                    |                                                                                                    | NOF CI-FI                          | 51/11                                                                                                    | 31 Plan       |                                                                                         |                        |
|                                                                 |        | 110 - A. CISTI PRIHODKI OD PRODAJE (111+115+118                                                                                                    | 8)                                                                                                    | 7,529.00                                                                                                    | 6,901.95                                                                                                    | 627.05                             | 109.09 %                                                                                                    |               |                                                                                         |                        |
| lance sheet                                                     | 8      | E 127 - G. POSLOVNI ODHODKI (128+139+144+148)                                                                                                    |                                                                                                    | 929.00                                                                                                    | 1,708.76                                                                                                    | -779.76                            | 54.37 %                                                                                                    |               |                                                                                         |                        |
| como stato                                                      | mont   | <ul> <li>128 - I. Stroski blaga, materiala in storitev(129+130+1</li> </ul>                                                                                                    | 13                                                                                                    | 914.45                                                                                                    | 987.97                                                                                                    | -73.52                             | 92.56 %                                                                                                    |               |                                                                                         |                        |
| onne statei                                                     | ment   | I 139 - II. Stroski dela (140 do 143)                                                                                                    |                                                                                                    | 4475                                                                                                    | /10.72                                                                                                    | -/10./2                            |                                                                                                    |               |                                                                                         |                        |
| eport                                                           |        | H 148 - IV. Drugi poslovni odnodki (149+150)                                                                                                    |                                                                                                    | 14.00                                                                                                    | 10.07                                                                                                    | 4.40                               | 144.49 %                                                                                                    |               |                                                                                         |                        |
|                                                                 |        | 151 - H. DOBICEK IZ POSLOVANJA (126-127)                                                                                                    |                                                                                                    | 6,600.00                                                                                                    | 5,195,19                                                                                                    | 1,406.61                           | 127.09 %                                                                                                    |               |                                                                                         |                        |
| come stateme                                                    | nt 🗸   | 166 - K. FINANCNI ODHODKI (168+169+174)                                                                                                    |                                                                                                    | 103.27                                                                                                    | 03.93                                                                                                    | 99.34                              | 218.30 %                                                                                                    |               |                                                                                         |                        |
|                                                                 | (1)    | 178 - L. DRUGI PRIHODKI (179+180)                                                                                                    |                                                                                                    | 6.06                                                                                                    | 8.57                                                                                                    | -2.51                              | 70.71%                                                                                                    |               |                                                                                         |                        |
|                                                                 |        | 181 - M. DRUGI ODHODKI                                                                                                    |                                                                                                    | 88.0                                                                                                    | 0.89                                                                                                    | -0.01                              | 98.88 %                                                                                                    |               |                                                                                         |                        |
|                                                                 |        | 182 - N. CELOTNI DOBICEK (151-152+153-166+178-1                                                                                                    | 181)                                                                                                    | 6,421.91                                                                                                    | 5,116.94                                                                                                    | 1,304.97                           | 125.50 %                                                                                                    |               |                                                                                         |                        |
| elected                                                         |        | Total                                                                                                    |                                                                                                    | 21,670.12                                                                                                    | 19,014.23                                                                                                    | 2,655.89                           | 113.97 %                                                                                                    |               |                                                                                         |                        |
| 2023                                                            | $\sim$ |                                                                                                    |                                                                                                    |                                                                                                    |                                                                                                    |                                    |                                                                                                    |               |                                                                                         | 6                      |
| 2023<br>Mesec                                                   | ~      | 151 - H. DOBIČEK IZ POSLOVANJA (126-127) by acco                                                                                                    | ount                                                                                                    |                                                                                                    |                                                                                                    | 1                                  | 51 - H. DOBIČEK                                                                                                    | K IZ POSLOVA  | NJA (126-127) by da                                                                     | ite (2                 |
| 023<br>fesec                                                    | ~      | 151 - H. DOBIČEK IZ POSLOVANJA (126-127) by acco<br>Account                                                                                                    | ount<br>SY                                                                                                    | PY ŞY-PY                                                                                                    |                                                                                                    |                                    | <b>51 - H. DOBIČE</b><br>AOP account                                                                                                    | AOP account   | <b>NJA (126-127) by da</b><br>PY ●AOP by date CY                                        | Ite<br>VLY             |
| 023<br>lesec<br>JI                                              | ~      | 151 - H. DOBIČEK IZ POSLOVANJA (126-127) by acco<br>Account<br>47000 - Plate zapodenih                                                                                                    | ount<br>SY                                                                                                    | PY <u>SY</u> - PY<br>-535.70                                                                                                    | 535.70                                                                                                    |                                    | 51 - H. DOBIČEI<br>● AOP account ●                                                                                                    | AOP account   | <b>NJA (126-127) by da</b><br>PY ● AOP by date CY                                       | Ite<br>VLY             |
| 023<br>lesec<br>JI                                              | ~      | 151 - H. DOBIČEK IZ POSLOVANJA (126-127) by acco<br>Account<br>47000 - Pitać zapošenih<br>75000 - Pitać do pirodje trgovskega blaga na domačem trgu                                                                                                    | 5Y<br>492.04                                                                                                    | PY SY - PY<br>-535.70<br>25.45                                                                                                    | 535.70<br>466.59                                                                                                    |                                    | 51 - H. DOBIČEH<br>AOP account                                                                                                    | AOP account l | NJA (126-127) by da<br>PY ●AOP by date CY                                               | Ite<br>VILY            |
| esec<br>II                                                      | ~      | 151 - H. DOBIČEK IZ POSLOVANJA (126-127) by acco<br>Account<br>47000 - Place zaposlenih<br>176000 - Prihodik od prodaje trgovskega blaga na domačem trgu<br>176101 - Prihodik od prodaje trgovskega blaga natigu EU                                                                                                    | SY<br>492.04<br>414.47                                                                                                    | PY SY - PY<br>-535.70<br>25.45<br>54.18                                                                                                    | 535.70<br>466.59<br>360.29                                                                                                    |                                    | 51 - H. DOBIČEH<br>AOP account<br>1,500                                                                                                    | AOP account 1 | <b>NJA (126-127) by da</b><br>PY ● AOP by date CY                                       | 1 <b>te</b><br>7/LY    |
| esec<br>II<br>post center                                       | ~      | 151 - H. DOBIČEK IZ POSLOVANJA (126-127) by acco<br>Account<br>47000 - Piate zapolenih<br>75000 - Pintoda of produje trgovskega blaga na domačem trgu<br>761010 - Pintoda od produje trgovskega blaga na trugu EU<br>76000 - Pintoda od produje prodvskoga blaga na trugu EU                                                                                                    | SY<br>492.04<br>414.47<br>396.08                                                                                                    | PY SY - PY<br>-535.70<br>25.45<br>54.18<br>265.77                                                                                                    | 535.70<br>466.59<br>360.29<br>130.31                                                                                                   |                                    | 51 - H. DOBIČEH<br>AOP account<br>1,500                                                                                                    | AOP account 1 | NJA (126-127) by da<br>PY ●AOP by date CY                                               | <b>te</b><br>/LY       |
| esec<br>II<br>ost center                                        | >      | 151 - H. DOBIČEK IZ POSLOVANJA (126-127) by acco<br>Account<br>47000 - Place zaposlenih<br>760000 - Pislos do prodeje trgovskega blaga na domačem trgu<br>176000 - Pislosi do prodeje trgovskega blaga natroja EU<br>760000 - Pislosi do prodeje proziondov na domačem trgu<br>41000 - Zaposliveni center - nagodervniklom                                                                                                    | SY<br>492.04<br>414.47<br>396.08<br>-20.35                                                                                                    | PY 535.70<br>25.45<br>54.18<br>265.77<br>-88.43                                                                                                    | 535.70<br>466.59<br>360.29<br>130.31<br>68.08                                                                                          |                                    | 51 - H. DOBIČEH<br>AOP account<br>1,500                                                                                                    | AOP account 1 | NJA (126-127) by date CY                                                                | /LY                    |
| 023<br>lesec<br>JI<br>pst center<br>JI                          | ~      | 151 - H. DOBIČEK IZ POSLOVANJA (126-127) by acco<br>Account<br>47000 - Plate zapolenih<br>75000 - Philoda di prodaje trgovskega blaga na domačem trgu<br>75010 - Philoda do prodaje trgovskega blaga na trgu EU<br>75000 - Philoda do prodaje trgovskega blaga na trgu EU<br>75000 - Philoda do prodaje prisovan domačem trgu<br>41000 - Zaposlitveri center - nagodenvnildom                                                                                                    | SY<br>492.04<br>414.47<br>396.08<br>-20.35<br>-12.01                                                                                                    | PY SY - PY<br>-535.70<br>25.45<br>54.18<br>265.77<br>-88.43<br>-75.42                                                                                                    | 535.70<br>466.59<br>360.29<br>130.31<br>68.08<br>63.41                                                                                 |                                    | 51 - H. DOBIČEH<br>AOP account<br>1,500                                                                                                    | AOP account l | NJA (126-127) by date CY                                                                | /LY                    |
| esec<br>II<br>ost center<br>II<br>ost unit                      | ~      | 151 - H. DOBIČEK IZ POSLOVANJA (126-127) by acco<br>Account<br>470000 - Plače zaposlemih<br>760000 - Prihodik od prodaje trgovskega blaga na domačem trgu<br>760000 - Prihodik od prodaje trgovskega blaga natroja EU<br>760000 - Zapošlavel order - nagoderivniljom<br>410000 - Zapošlavel order - nagoderivniljom<br>410000 - Strokik provinje zastopnikovnivlija<br>47000 - Bross a letir dopust                                                                                                    | SY<br>492.04<br>414.47<br>396.08<br>-20.35<br>-12.01                                                                                                    | PY SY - PY<br>-535.70<br>25.45<br>54.18<br>265.77<br>-88.43<br>-75.42<br>-52.26                                                                                             | 535.70<br>466.59<br>360.29<br>130.31<br>68.08<br>63.41<br>52.26                                                                        |                                    | 51 - H. DOBIČEH<br>AOP account<br>1,500                                                                                                    | AOP account I | NJA (126-127) by date CY                                                                | /LY                    |
| lesec<br>II<br>Dost center<br>II<br>Dost unit                   |        | 151 - H. DOBIČEK IZ POSLOVANJA (126-127) by acco<br>Account<br>47000 - Plate zaposlenih<br>75000 - Prihoda di prodaje trgovskega blaga na domačem trgu<br>75010 - Prihoda do prodaje trgovskega blaga na trgu EU<br>75000 - Prihoda do prodaje trgovskega blaga na trgu EU<br>75000 - Prihoda do prodaje prisovan domačem trgu<br>41000 - Zaposlitveri center - nagoderivnildom<br>41000 - Zaposlitveri center - nagoderivnildom<br>41000 - Regins za letra dopust<br>47000 - Regins za letra dopust                                                                                                    | SY<br>492.04<br>414.47<br>396.08<br>-20.35<br>-12.01                                                                                                    | PY SY - PY<br>-535.70<br>25.45<br>54.18<br>265.77<br>-88.43<br>-75.42<br>-52.26<br>-50.90                                                                                   | 535.70<br>466.59<br>360.29<br>130.31<br>68.08<br>68.08<br>68.08<br>68.41<br>52.26<br>50.90                                             | 1 A Advance and ADP account        | 51 - H. DOBIČEH<br>AOP account<br>1,500                                                                                                    | AOP account I | NJA (126-127) by da<br>PY • AOP by date CY                                              | /LY                    |
| lesec<br>II<br>Dost center<br>II<br>Dost unit<br>II             |        | 151 - H. DOBIČEK IZ POSLOVANJA (126-127) by acco<br>Account<br>470000 - Plače zapodenih<br>760000 - Prihodici od prodaje trgovskega blaga na domaćem trgu<br>760000 - Prihodici od prodaje trgovskega blaga na domaćem trgu<br>170000 - Zapolitivel cetter - nagoderivnikoja<br>441000 - Zstobil prostije zastopnikovniklja<br>447000 - Prese za delo<br>447010 - Prese na delo                                                                                                    | SY<br>492.04<br>414.47<br>396.08<br>-20.35<br>-12.01                                                                                                    | PY 535.70<br>-535.70<br>25.45<br>54.18<br>265.77<br>-88.43<br>-75.42<br>-52.26<br>-50.90<br>-57.97                                                                          | 535.70<br>46659<br>130.31<br>66.08<br>63.41<br>52.26<br>50.90<br>49.36                                                                 | 1 1                                | 51 - H. DOBIČEH<br>AOP account<br>1,500                                                                                                    | AOP account I | NJA (126-127) by date CY                                                                | /LY                    |
| lesec<br>II<br>pst center<br>II<br>pst unit                     | > > >  | 151 - H. DOBIČEK IZ POSLOVANJA (126-127) by acco<br>Account<br>47000 - Plate zapolenih<br>75000 - Prindzi do grodaje tegovskega blaga na domačem trgu<br>75010 - Prindzi do grodaje tegovskega blaga na trgu EU<br>75000 - Prindzi do grodaje prisovan domačem trgu<br>75010 - Prindzi do grodaje prisovan domačem trgu<br>47000 - Zaposlitveni center - nagoderivniličan<br>47000 - Rojens za letri dopusti<br>47000 - Broda si letikan<br>47000 - Srodsi reklame<br>41000 - Srodsi reklame                                                                                                    | SY<br>492.04<br>414.47<br>396.08<br>-20.35<br>-12.01<br>-8.61<br>-9.33                                                                                                    | PY <u>57577</u><br>-535.70<br>25.45<br>54.18<br>265.77<br>-88.43<br>-75.42<br>-52.26<br>-52.26<br>-52.90<br>-57.99<br>-57.99                                                | 535570<br>56659<br>36029<br>13031<br>6808<br>6341<br>6341<br>50.90<br>50.90<br>49.35<br>50.90                                          | 1 Ad tunooce dQP pre tunooce       | 51 - H. DOBIČEH<br>AOP account<br>1,500                                                                                                    | AOP account I | NJA (126-127) by da<br>PY • AOP by date CY                                              | rte<br>//LY            |
| Dest center<br>II<br>Dest unit<br>II                            | > > >  | 151 - H. DOBIČEK IZ POSLOVANJA (126-127) by acco<br>Account<br>470000 - Plače zaposlenih<br>760000 - Plače zaposlenih<br>760000 - Prihodici od produje trgovskega blaga na dromađem trgu<br>760000 - Zhodici od produje trgovskega blaga na dromađem trgu<br>170000 - Zaposliveni cetter - nagodarivnikljom<br>441000 - Strokli provinje zastopnikovnivlja<br>447200 - Preso za kleba<br>1471010 - Strokli sejimov<br>447010 - Strokli sejimov<br>447000 - Jondakalev pristpevik od plač-ostali                                                                                                    | SY<br>492.04<br>414.47<br>396.08<br>-20.35<br>-20.35<br>-20.35<br>-20.35<br>-20.35<br>-20.35<br>-20.35<br>-20.35<br>-20.35<br>-20.35<br>-20.35<br>-20.35<br>-20.45<br>-20.45 | PY SY - PY<br>-535,70<br>25,45<br>54,18<br>265,77<br>-88,43<br>-75,42<br>-52,26<br>-52,26<br>-57,97<br>-57,99<br>-57,97<br>-39,49                                           | 535.70<br>536.59<br>360.29<br>130.31<br>63.41<br>52.26<br>50.90<br>49.36<br>48.56<br>39.49                                             | 1 A Vitinosse dOA host musses dOA  | 51 - H. DOBIČEH<br>AOP account<br>1,500                                                                                                    | AOP account I | NJA (126-127) by da<br>PY • AOP by date CY                                              | (2<br>tte<br>/LY<br>   |
| lesec<br>JI<br>JI<br>Dist center<br>JI<br>Dist unit<br>JI       | > > >  | 151 - H. DOBIČEK IZ POSLOVANJA (126-127) by acco           Account           47000 - Flatz zapolenih           75000 - Flato do prodet trgovskega blaga na domačem trgu           75000 - Flato do prodet trgovskega blaga na tomačem trgu           75000 - Flato do prodet trgovskega blaga na tomačem trgu           75000 - Flato do prodet trgovskega blaga na tomačem trgu           75000 - Flato do prodet prodevskega blaga na tomačem trgu           76000 - Flato do prodet prodevskega blaga na tomačem trgu           41000 - Zaposlitevni center - nagodenvnildom           47000 - Rojens za letra dopust           47000 - Rojens za letra dopust           47000 - Rojens za letra dopust           47000 - Stocki reklame           47000 - Obcdajačev prispevá od plač-ostal           47001 - Obcdajačev prispevá od plač-ostal                                                                                                    | SY<br>492.04<br>414.47<br>396.08<br>-20.35<br>-12.01<br>-8.61<br>-9.33                                                                                                    | PY SY - PY<br>-535.70<br>25.45<br>54.18<br>265.77<br>-88.43<br>-75.42<br>-52.26<br>-50.90<br>-57.99<br>-39.49<br>-39.49<br>-32.37                                           | 535.70<br>466.59<br>360.29<br>130.31<br>68.08<br>63.41<br>50.90<br>40.36<br>449.36<br>449.36<br>39.49<br>39.49<br>39.43                | T Ad tanioone dOA for tanioone dOA | AOP account   1,500  1,000  1,000  1,000  1,000  1,000  1,000  1,000  1,000  1,000  1,000  1,000  1,000  1,000  1,000  1,000  1,000  1,000  1,000  1,000  1,000  1,000  1,000  1,000  1,000  1,000  1,000  1,000  1,000  1,000  1,000  1,000  1,000  1,000  1,000  1,000  1,000  1,000  1,000  1,000  1,000  1,000  1,000  1,000  1,000  1,000  1,000  1,000  1,000  1,000  1,000  1,000  1,000  1,000  1,000  1,000  1,000  1,000  1,000  1,000  1,000  1,000  1,000  1,000  1,000  1,000  1,000  1,000  1,000  1,000  1,000  1,000  1,000  1,000  1,000  1,000  1,000  1,000  1,000  1,000  1,000  1,000  1,000  1,000  1,000  1,000  1,000  1,000  1,000  1,000  1,000  1,000  1,000  1,000  1,000  1,000  1,000  1,000  1,000  1,000  1,000  1,000  1,000  1,000  1,000  1,000  1,000  1,000  1,000  1,000  1,000  1,000  1,000  1,000  1,000  1,000  1,000  1,000  1,000  1,000  1,000  1,000  1,000  1,000  1,000  1,000  1,000  1,000  1,000  1,000  1,000  1,000  1,000  1,000  1,000  1,000  1,000  1,000  1,000  1,000  1,000  1,000  1,000  1,000  1,000  1,000  1,000  1,000  1,000  1,000  1,000  1,000  1,000  1,000  1,000  1,000  1,000  1,000  1,000  1,000  1,000  1,000  1,000  1,000  1,000  1,000  1,000  1,000  1,000  1,000  1,000  1,000  1,000  1,000  1,000  1,000  1,000  1,000  1,000  1,000  1,000  1,000  1,000  1,000  1,000  1,000  1,000  1,000  1,000  1,000  1,000  1,000  1,000  1,000  1,000  1,000  1,000  1,000  1,000  1,000  1,000  1,000  1,000  1,000  1,000  1,000  1,000  1,000  1,000  1,000  1,000  1,000  1,000  1,000  1,000  1,000  1,000  1,000  1,000  1,000  1,000  1,000  1,000  1,000  1,000  1,000  1,000  1,000  1,000  1,000  1,000  1,000  1,000  1,000  1,000  1,000  1,000  1,000  1,000  1,000  1,000  1,000  1,000  1,000  1,000  1,000  1,000  1,000  1,000  1,000  1,000  1,000  1,000  1,000  1,000  1,000  1,000  1,000  1,000  1,000  1,000  1,000  1,000  1,000  1,000  1,000  1,000  1,000  1,000  1,000  1,000  1,000  1,000  1,000  1,000  1,000  1,000  1,000  1,000  1,000  1,000  1,000  1,000  1,000  1,000  1,000  1,000  1,000  1,000  1,000  1, | AOP account I | NJA (126-127) by da<br>PY • AOP by date CY                                              | (2<br>ite<br>//LY<br>  |
| Aesec<br>JI<br>ost center<br>JI<br>ost unit<br>JI               | > > >  | 151 - H. DOBIČEK IZ POSLOVANJA (126-127) by acco       Account       470000 - Plače zapolenih       760000 - Plače zapolenih       760000 - Prihodici od produje trgovskega blaga na dromačem trgu       170000 - Zapolitevil od produje trgovskega blaga na dromačem trgu       170000 - Zapolitevil od produje trgovskega blaga na dromačem trgu       170000 - Zapolitevil od produje trgovskega blaga na dromačem trgu       170000 - Strobik je produje prostovalja       472000 - Brogo steri odpost       177010 - Strobik selinov       177010 - Strobik selinov       177000 - Strobik selinov       177000 - Strobik selinov       177000 - Strobik selinov       177000 - Strobik selinov       177000 - Strobik selinov       177000 - Strobik selinov       177000 - Strobik selinov       177000 - Strobik selinov       177000 - Strobik selinov       177000 - Strobik selinov idative interveri od plače stratil       17700 - Torbik selinov interveri od plače stratil       17700 - Torbik selinov interveri od plače stratil       17700 - Torbik selinov interveri od plače stratil       17700 - Torbik selinov interveri od plače stratil | SY<br>492.04<br>414.47<br>396.08<br>-02.05<br>-12.01<br>-8.61<br>-9.33<br>-74.54                                                                                                    | PY SY - PY<br>-535.70<br>2545<br>54.18<br>265.77<br>-688.43<br>-75.42<br>-68.43<br>-75.42<br>-52.96<br>-53.90<br>-57.97<br>-57.97<br>-57.99<br>-39.49<br>-32.37<br>-104.52  | 515.70<br>466.59<br>360.29<br>130.31<br>66.08<br>63.41<br>52.26<br>50.90<br>443.56<br>443.56<br>39.49<br>32.37                         |                                    | 51 - H. DOBIČEH<br>AOP account<br>1,500<br>500                                                                                                    | AOP account I | NJA (126-127) by da<br>PY • AOP by date CY<br>127 % • • • • • • • • • • • • • • • • • • | te<br>/LY<br>          |
| Aesec<br>VII<br>ost center<br>VII<br>ost unit<br>VII<br>Sourfou |        | 151 - H. DOBIČEK IZ POSLOVANJA (126-127) by acco           Account           47000 - Flate zapoleníh           76000 - Flate do grodej trgovskega blaga na domačem trgu           76000 - Flate do grodej trgovskega blaga na tomačem trgu           76000 - Flate do grodej trgovskega blaga na tomačem trgu           76000 - Flate do grodej trgovskega blaga na tomačem trgu           76000 - Flate do grodej trgovskega blaga na tomačem trgu           76000 - Flate do grodej prevlova na domačem trgu           41000 - Zaposlitemi center - nagrademidićam           47000 - Rojen za ketra dopust           47000 - Rojen za ketra dopust           47000 - Obcdajškoj rejenno           47000 - Obcdajškoj rejenna na delu           47010 - Stroški rajemni           47010 - Stroški rajemni           4701 - Prinzana na delu           4701 - Stroški rajemni           4701 - Stroški rajemni                                                                                                    | SY<br>492.04<br>414.47<br>396.08<br>-20.35<br>-12.01<br>-8.61<br>-9.33<br>-74.54                                                                                                    | PY 53.5.70<br>-53.5.70<br>25.45<br>54.18<br>265.77<br>-88.43<br>-75.42<br>-52.26<br>-50.90<br>-52.26<br>-50.90<br>-57.89<br>-39.49<br>-39.49<br>-32.37<br>-104.52<br>-27.91 | 535.70<br>466.59<br>130.31<br>63.41<br>52.26<br>50.30<br>49.36<br>49.36<br>49.36<br>49.36<br>39.49<br>39.49<br>32.37<br>29.98<br>27.31 |                                    | AOP account                                                                                                    | ACI Z POSLOVA | NJA (126-127) by da<br>PY • AOP by date CY                                              | (2)<br>tte<br>//LY<br> |

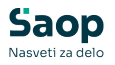

Poročilo ima posebnost in sicer ima filter "Report", na katerem lahko izberemo katero poročilo bomo gledali. Ali bilanco stanja (Balance sheet) ali Izkaz poslovnega izida. Z gumbom "Selected" je možno upravljati pregled matrične tabele pod točko 2. V primeru, da je gumb aktiviran, kot je na sliki, se v matriki prikažejo le ključni podatki v katere vrtamo. Če ni označen se pokažejo vse postavke poročila.

Matrična tabela prikazuje izbrano poročilo iz točke 1. Prikazuje stanje izbranega leta (SY), lanskega leta (PY), razliko slednjih, količinik slednjih in plan. Posamezne postavke je možno s + vrtati v globino.

3 Tabela prikazuje konte iz katerih je sestavljena posamezna postavka ali celotno poročilo. Z desnim klikom na konto je omogočen drillthrough do posamezne vknjižbe.

4 Stolpični graf prikazuje vrednosti v izbranem in lanskem letu glede na izbor iz poročila pod točko 2.

NASVET: V tabeli pod točko 3 lahko z desnim klikom kliknete na posamezno vrstico in izberete Drillthrough/Vrtanje v podrobnost, da pridete do posameznih vknjižb konta v glavni knjigi. Več pa v poglavju o "Vrtanju v podrobnost".

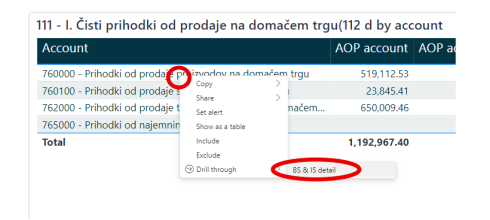

# Terjatve in obveznosti (Receivables & Liabilities)

Poročilo prikazuje podrobno poročilo terjatev in obveznosti. Poročilo je interaktivno tako da je možno s pomočjo filtrov ali kliki na vizualizacije podatke ustrezno filtirati.

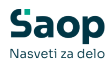

| Soufor                       | Delay ● 0 ● 30 ● 45 ● 60 ● 90 ● 90+ | Name                                  | 0                   | 30                   | 45         | 60          | 90         | 90+           | Total        |
|------------------------------|-------------------------------------|---------------------------------------|---------------------|----------------------|------------|-------------|------------|---------------|--------------|
| Jeyi.n                       |                                     | Sony Entertaiment Ltd.                | 573,133.95          | 87,084.01            |            |             | -19,504.00 | 1,723,189.53  | 2,363,903.49 |
|                              | Sony Entertaiment Ltd.              | <ul> <li>Lenovo Ltd</li> </ul>        | 740,005.77          | 14,818.94            |            | 3,600.00    | 0.65       | 106,047.35    | 864,472.71   |
|                              | Lenovo Ltd                          | <ul> <li>Olimpija FC</li> </ul>       | 395,765.64          |                      | 623.70     |             |            | 319,704.73    | 716,094.07   |
| Receivables &                | Olimpija EC                         | 101596 - Naziv 1101596 - Naziv 2      |                     |                      |            |             |            | 533,500.00    | 533,500.00   |
| Liabilities                  | Chimpija i C                        | Kekčeva dežela d.o.o.102023 - Naziv 2 | 422,100.00          |                      |            |             |            | 3,100.00      | 425,200.00   |
|                              | 101596 - Naziv 11015                | 102044 - Naziv 1102044 - Naziv 2      | 170,276.40          | 679.47               |            |             |            |               | 170,955.87   |
| Year Quarter                 | Kekčeva dežela d.o.o                | Microsoft                             | 80,069.44           | 25,410.65            |            |             |            | 31,745.87     | 137,225.96   |
| real, Quarter                | 102044 - Naziv 11020                | Bayer                                 | 69,585.35           | 16,274.91            |            |             | 5,670.99   | 24,758.49     | 116,289.74   |
| Al 🗸 🗸                       | Microsoft                           | 100152 - Naziv 1100152 - Naziv 2      |                     |                      |            |             |            | 101,895.68    | 101,895.68   |
|                              | e Davies                            | I 100659 - Naziv 1100659 - Naziv 2    |                     |                      |            |             |            | 58,146.33     | 58,146.33    |
|                              | z Bayer                             | <ul> <li>Medvedki d.o.o.</li> </ul>   | 27,352.08           | 7,124.76             |            |             |            | 21,384.65     | 55,861.49    |
| Name                         | 100152 - Naziv 11001                | 101856 - Naziv 1101856 - Naziv 2      |                     |                      |            | 50,000.00   |            |               | 50,000.00    |
| All 🗸                        | 100659 - Naziv 11006                | 101476 - Naziv 1101476 - Naziv 2      |                     |                      |            |             |            | 43,901.71     | 43,901.71    |
|                              | Medvedki d.o.o.                     | Monsanto                              | 36,790.28           |                      | 536.65     |             |            | 4,741.37      | 42,068.30    |
|                              | 404055 - 11-11-44040                | 101/41 - Naziv 1101/41 - Naziv 2      | 39,295.99           | 2,183.11             |            |             |            |               | 41,479.10    |
| Account                      | 101856 - Naziv 11018                | 100478 - Naziv 1100478 - Naziv 2      |                     | 38,737.61            |            |             |            |               | 38,737.61    |
|                              | 101476 - Naziv 11014                | Manchester United                     | 33,903.36           |                      |            |             |            | 2,476.80      | 36,380.16    |
|                              | Monsanto                            | 101/38 - Naziv 1101/38 - Naziv 2      | 36,336.22           |                      |            |             |            |               | 36,336.22    |
|                              | 101741 - Naziv 11017                | I 100632 - Naziv 1100632 - Naziv 2    | 28,449.82           | 4,741.64             |            |             |            | 2,067.87      | 35,259.33    |
| Filter                       | 6                                   | 100089 - Naziv 1100089 - Naziv 2      |                     |                      |            |             |            | 32,120.60     | 32,120.60    |
| O Liabilities                | 0M 2M                               | H Krka                                | 14,268.24           |                      |            | 20.00       | 15,894.49  | 1,152.58      | 31,337       |
| Beceivables                  | RL calculation 🨉                    | Total                                 | 2,923,966.43        | 255,225.91           | 17,389.13  | 52,979.35   | -23,381.76 | 3,174,964.50  | 6,401,143    |
|                              | Receivables                         | Payment discipline                    |                     |                      |            |             |            |               |              |
| Delay                        | 100%                                | Cradit Clorad Cradit Dabit            | Clocad Dabit        | Received             | blor Alial | ailition    |            |               |              |
|                              |                                     | - Credit Closed Credit Debit          | Closed Debli        | - Neceival           | Dies Ciai  | Jindes      |            |               |              |
| □ 30                         | 90+ 2.17M                           | 20M                                   |                     |                      |            |             |            |               |              |
|                              | 561 S.ITM                           | - <u>so</u>                           |                     |                      |            |             | _          |               |              |
| 43                           | 90 -0.02M                           | S 10M ·····                           |                     |                      |            |             |            |               |              |
| 60                           | 50                                  | edi                                   |                     |                      |            |             | -          |               |              |
| 90                           | 60 0.05M                            | U OM                                  | and a second second | and south the second | alle delle | . <b></b>   |            | a all a       | a state a la |
| 90+                          | 45 0.02M                            | rec nar                               | inij inij           | nst nij              | 1.18       | je je       | 19         | in the second | iaj          |
|                              | 00Em                                | an mai                                |                     | - <u>6</u>           | ctot       | a ma        | and        | man ma        | 5 4 .2,      |
|                              | 30 0.26M                            | - 4 -                                 |                     | 10                   | ok : set   | ove<br>lece | 1.7        | -             |              |
| 0                            | 0 2.92M                             | Čet. 1                                | Čet. 2              | Čet. 3               |            | Čet. 4      | Če         | L1            | Čet. 2       |
| 0                            |                                     |                                       | 2022                |                      |            |             |            | 2023          | C C          |
| Seyfor<br>May 30 2024 1:47PM | 92.1%                               | 2                                     |                     |                      | Mesec      |             |            |               | G            |

Filter omogoča izbiro ali bomo gledali terjatve ali obveznosti.
 Graf prikazuje terjatve/obveznosti po partnerjih z legendo o zamudi plačila.

Matrična tabela prikazuje terjatve/obveznosti po partnerjih in po razredih zamude plačila. S + se lahko spustimo do posameznega dokumenta, ki je predmet terjatve/obveznosti.

**4** Graf prikazuje struktruo terjatve/obveznosti glede na razred zamude plačila.

Graf plačilne discipline prikazuje prikazuje stolpično: kredit in zaprt kredit, debit in zaprt debit ter kumulativo razlike (Receivables, Liabilities). S tem lahko pridobimo plačilno disciplino za posameznega partnerja ali druge izbrane skupine.

### Likvidnost (Liquidity)

Poročilo prikazuje likvidnost. Poročilo je interaktivno tako da je možno s pomočjo filtrov ali kliki na vizualizacije podatke ustrezno filtirati.

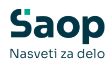

5

| Seyfor                       | Name Cash                                                                                   | Liabilities                                                                                |
|------------------------------|---------------------------------------------------------------------------------------------|--------------------------------------------------------------------------------------------|
|                              | Denama sredstva na računih BANKA3 -3 310 000 00                                             | Partner Liabilities                                                                        |
|                              | Denarna sredstva na računih BANKA4 410.42                                                   | 101359 101359 Noris 110135 1 630.057.99                                                    |
| Liquidity                    | Denarna sredstva na računih BANKA5 (13.56) 28.11 %                                          | 101250 - 101250 - Nd2lV 110125 1,029,957.00<br>100202 - 100202 - Naziv 110020 1 228 262.08 |
|                              | Denarna sredstva na računih BANKA7 U1.41 Liquidity ratio                                    | 100202 - 100202 - Naziv 110020 1,320,302.00                                                |
| and the second second        | Denarna sredstva na računih BANKA8. 749.19                                                  | 101563 - 101563 - Naziv 110156 828 901 00                                                  |
| Leto, Cetrtletje, M          | Denarna sredstva na računih, BANKA1 -57.01                                                  | 100788 - 100788 - Naziv 110078 701 535.00                                                  |
| 2023                         | Katharašni danasiti az na odnablia 107.770 CC                                               | 101856 - 101856 - Naziv 110185 602,782,79                                                  |
| ✓ □ 2024                     | Total -1,666,173.86                                                                         | 100724 - 100724 - Naziv 110072 598.428.31                                                  |
|                              |                                                                                             | 100186 - Sony Entertaiment Ltd. 560.156.14                                                 |
|                              | Receivables Liabilities Liquidity Cash Cost of work Bank loan payments                      | 100083 - 100083 - Naziv 110008 530.105.64                                                  |
|                              | : 20M                                                                                       | 100182 - 100182 - Naziv 110018 495.561.51                                                  |
|                              |                                                                                             | 101901 - 101901 - Naziv 110190 426.240                                                     |
|                              | gan,                                                                                        | 100786 - 100786 - Naziv 110078 421,67                                                      |
|                              | 15M                                                                                         | Total 16,903,38                                                                            |
|                              | 10 M                                                                                        | Receivables                                                                                |
|                              |                                                                                             | Partner Receivables                                                                        |
|                              | ash own                                                                                     | 100011 - 100011 - Naziv 1100011 22,700.00                                                  |
|                              | 8                                                                                           | 100025 - 100025 - Naziv 1100025 6,391.74                                                   |
|                              | 별 0M ··· ··· ··· ··· ··· ··· ··· ··· ···                                                    | 100038 - 100038 - Naziv 1100038 0.01                                                       |
|                              |                                                                                             | 100089 - 100089 - Naziv 1100089 32,120.60                                                  |
|                              |                                                                                             | 100141 - 100141 - Naziv 1100141 450.00                                                     |
|                              | - MC-                                                                                       | 100152 - 100152 - Naziv 1100152 101,895.68                                                 |
|                              |                                                                                             | 100182 - 100182 - Naziv 1100182 12,566.00                                                  |
| Drillthrough                 | -10M                                                                                        | 100186 - Sony Entertaiment Ltd. 2,363,903.49                                               |
|                              | lival                                                                                       | 100196 - 100196 - Naziv 1100196 2,033.26                                                   |
|                              | C                                                                                           | 100200 - 100200 - Naziv 1100200 100.00                                                     |
| 0                            | -15M<br>1 2 3 4 5 6 7 8 9 10 11 12 13 14 15 16 17 18 19 20 21 22 23 24 25 26 27 28 29 30 31 | 32 100250 - 100250 - Naziv 1100250 624.50                                                  |
|                              | 2023                                                                                        | 100280 - 100280 - Naziv 1100280 152                                                        |
| Seyf::<br>May 30 2024 1:47PM | Week_Number                                                                                 | Total 6,418,123                                                                            |

1 Tabela prikazuje stanje na posameznih bančnih računih

**2** Kartica prikazuje koeficient likvidnosti na opazovano obdobje.

Koeficient se obarva zeleno, če je nad 100 %.

- **3** Tabela prikazuje obveznosti, ki jih imamo mi do naših partnerjev.
- 4 Tabela prikazuje terjatve, ki jih imajo partnerji do nas.

Graf likvidnosti prikazuje likvidnost skozi čas. Za obračun likvidnosti se upoštevajo:

- a. **()** Terjatve do kupcev (Receivables),
- b. 0 Obveznosti do dobaviteljev (Liabilities),
- c. 🕕 Denar na računu (Cash),
- d. O Strošek dela (glede na lansko leto se predvideva plače za celo leto naprej) (Cost of work),
- e. **()** Plačila bankam zaradi kredita (Bank loan payments).

Likvidnost = Terjatver + Denar na računu - Obveznosti - Stroški dela (plače) - Plačila bankam zaradi kredita

NASVET: V primeru, da kliknemo na partnerja znotraj tabele pod točko 3. ali 4. se nam aktivira gumb "Drillthrough" s katerim lahko vrtamo v podrobnost posameznega partnerja katere postavke so odprte.

### Vrtanje v podrobnosti - BS in IPI (BS &

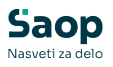

### IS detail)

Na poročilu "Balance sheet & Income statement" je možno na seznamu kontov vrtati v podrobnost z desnim klikom.

| Account                                                      |        | PY     | SY - PY |
|--------------------------------------------------------------|--------|--------|---------|
| 761010 - Prih. od prodalo provinskou po trouj EU             | 857.67 | 680.10 | 177.57  |
| 470000 - Plače zaposl Share                                  |        | -89.88 | 89.88   |
| 411200 - Str. letalskeg Show as a table eza službene poti    |        | -12.86 | 12.86   |
| 760000 - Prihodki od Include domačem trgu                    | 30.12  | 18.07  | 12.05   |
| 419002 - Stroški drug                                        | -0.13  | -12.05 | 11.92   |
| 762000 - Prihodki od prodaje trgovskega plaga na domacem trg | 11.54  | 2.32   | 9.22    |
| 419150 - Stroški damurga - storjnina                         |        | -8.48  | 8.48    |
| 473010 - Prevoz na delo                                      |        | -6.97  | 6.97    |
| 413000 - Stroški najemnin                                    | -14.24 | -20.99 | 6.75    |
| 474000 - Delodajalčevi prispevki od plač-ostali              |        | -6.72  | 6.72    |
| 761110 - Prihodki od prodaje storitev na trgu EU             | 0.02   | -6.16  | 6.18    |
| 473011 - Prehrana na delu                                    |        | -4.85  | 4.85    |
| 415090 - Stroški plačilnega prometa Sconto                   | -3.87  | -8.62  | 4.75    |
| 417000 - Stroški seimov                                      | -0.42  | -4.55  | 413     |
| Total                                                        | 653.38 | 477.67 | 175.71  |

Slednje nas navigira na stran, ki nam za izbran konto pokaže vknjižbe. Z gumbom "BACK" se vrnemo na prvotno stran. Podatki, ki so vidni v tabeli so konto, naziv konta, datum dokumenta, partner, debit, kredit, številka dokumenta in opis dokumenta.

| Sevfor                              | Account Name                                           | Document date                     | Name                             | Debit Credit | Document Description                        |
|-------------------------------------|--------------------------------------------------------|-----------------------------------|----------------------------------|--------------|---------------------------------------------|
| 00y1./I                             | 762000 Prihodki od prodaje trgovskega blaga na domačem | trgu Wednesday, January 11, 2023  | 100648 - Naziv 1100648 - Naziv 2 | 0.00 1.24    | 23-000069 2300086 - Tukaj je opis Računa/Pl |
|                                     | 762000 Prihodki od prodaje trgovskega blaga na domačem | trgu Wednesday, January 11, 2023  | 100648 - Naziv 1100648 - Naziv 2 | 0.00 1.24    | 23-000108 2300089 - Tukaj je opis Računa/Pl |
| Delever eleved 9                    | 762000 Prihodki od prodaje trgovskega blaga na domačem | trgu Thursday, January 26, 2023   | 100456 - Naziv 1100456 - Naziv 2 | 0.00 1.21    | 23-000174 2300243 - Tukaj je opis Računa/Pl |
| balance sneet oc                    | 762000 Prihodki od prodaje trgovskega blaga na domačem | trgu Tuesday, January 31, 2023    | 100648 - Naziv 1100648 - Naziv 2 | 0.00 2.16    | 23-000282 2300265 - Tukaj je opis Računa/Pl |
| Income statement                    | 762000 Prihodki od prodaje trgovskega blaga na domačem | trgu Tuesday, February 07, 2023   | 100152 - Naziv 1100152 - Naziv 2 | 0.00 37.61   | 23-000378 2300389 - Tukaj je opis Računa/Pl |
|                                     | 762000 Prihodki od prodaje trgovskega blaga na domačem | trgu Tuesday, February 07, 2023   | 100456 - Naziv 1100456 - Naziv 2 | 0.00 1.21    | 23-000251 2300343 - Tukaj je opis Računa/Pl |
|                                     | 762000 Prihodki od prodaje trgovskega blaga na domačem | trgu Monday, February 13, 2023    | 100456 - Naziv 1100456 - Naziv 2 | 0.00 2.43    | 23-000317 2300369 - Tukaj je opis Računa/Pl |
| BACK                                | 762000 Prihodki od prodaje trgovskega blaga na domačem | trgu Wednesday, February 15, 2023 | 100456 - Naziv 1100456 - Naziv 2 | 0.00 1.21    | 23-000314 2300444 - Tukaj je opis Računa/Pl |
|                                     | 762000 Prihodki od prodaje trgovskega blaga na domačem | trgu Tuesday, February 21, 2023   | 100456 - Naziv 1100456 - Naziv 2 | 0.00 1.21    | 23-000389 2300510 - Tukaj je opis Računa/Pl |
|                                     | 762000 Prihodki od prodaje trgovskega blaga na domačem | trgu Tuesday, February 21, 2023   | 100648 - Naziv 1100648 - Naziv 2 | 0.00 2.16    | 23-000479 2300508 - Tukaj je opis Računa/Pl |
|                                     | 762000 Prihodki od prodaje trgovskega blaga na domačem | trgu Friday, March 03, 2023       | 102004 - Naziv 1102004 - Naziv 2 | 0.00 0.68    | 23-000618 2300723 - Tukaj je opis Računa/Pl |
|                                     | 762000 Prihodki od prodaje trgovskega blaga na domačem | trgu Friday, March 03, 2023       | 102017 - Naziv 1102017 - Naziv 2 | 0.00 2.83    | 23-000655 2300724 - Tukaj je opis Računa/Pl |
|                                     | 762000 Prihodki od prodaje trgovskega blaga na domačem | trgu Tuesday, March 07, 2023      | 100648 - Naziv 1100648 - Naziv 2 | 0.00 2.16    | 23-000679 2300711 - Tukaj je opis Računa/Pl |
|                                     | 762000 Prihodki od prodaje trgovskega blaga na domačem | trgu Friday, March 31, 2023       | Sony Entertaiment Ltd.           | 0.00 396.22  | 23-000931 2301008 - Tukaj je opis Računa/Pl |
|                                     | 762000 Prihodki od prodaje trgovskega blaga na domačem | trgu Friday, April 07, 2023       | 100456 - Naziv 1100456 - Naziv 2 | 0.00 10.93   | 23-000916 2301086 - Tukaj je opis Računa/Pl |
|                                     | 762000 Prihodki od prodaje trgovskega blaga na domačem | trgu Thursday, April 20, 2023     | 101781 - Naziv 1101781 - Naziv 2 | 0.00 0.61    | 23-001123 2301293 - Tukaj je opis Računa/Pl |
|                                     | 762000 Prihodki od prodaje trgovskega blaga na domačem | trgu Wednesday, May 17, 2023      | 102056 - Naziv 1102056 - Naziv 2 | 0.00 0.15    | 23-001439 2301684 - Tukaj je opis Računa/Pl |
|                                     | 762000 Prihodki od prodaje trgovskega blaga na domačem | trgu Friday, May 19, 2023         | 100478 - Naziv 1100478 - Naziv 2 | 0.00 26.78   | 23-001466 2301708 - Tukaj je opis Računa/Pl |
|                                     |                                                        |                                   |                                  |              |                                             |
| <b>Seyfor</b><br>Dec 13 2023 7:56AM |                                                        |                                   |                                  |              |                                             |

### Vrtanje v podrobnosti - Likvidnost (Liquidity detail)

Na poročilu likvidnosti lahko kliknemo na zapis v tabeli Receivables ali tabeli Liabilities. Takrat se nam bo obarval gumb za vrtanje v podrobnost "Drillthrough".

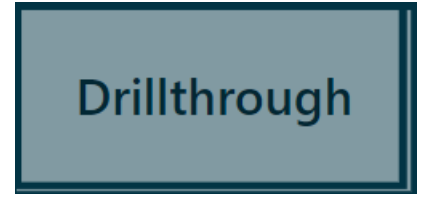

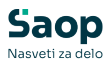

Slednje nas navigira na stran, ki nam za izbranega partnerja pokaže odprte terjatve in obveznosti ter trend kdaj se je slednje začelo dogajati na nivoju kvartala. Z gumbom "BACK" se vrnemo na prvotno stran.

| eyf <b></b> or | ccount | Document<br>date | Pay date   | Name                   | Description         | Sum of Open<br>credit | Sum of Open<br>debit | Open Credit | Open Debit                   |
|----------------|--------|------------------|------------|------------------------|---------------------|-----------------------|----------------------|-------------|------------------------------|
| 2              | 21000  | 1/4/2022         | 1/31/2022  | 101258 - Naziv 1101258 |                     | -49.93                | 0.00                 |             |                              |
| 2              | 21000  | 4/1/2022         | 6/10/2021  | 101258 - Naziv 1101258 |                     | -1.76                 | 0.00                 |             |                              |
| 2              | 21000  | 6/27/2022        | 6/13/2022  | 101258 - Naziv 1101258 |                     | -50.98                | 0.00                 | Čet. 1      |                              |
| 2              | 21000  | 1/6/2022         | 1/31/2022  | 101258 - Naziv 1101258 | 73/uh/09            | -49.90                | 0.00                 |             |                              |
| 2              | 21000  | 11/26/20         | 2/24/2023  | 101258 - Naziv 1101258 | EX 2022/10/1424     | 35.93                 | 0.00                 |             |                              |
|                | 21000  | 1/4/2023         | 1/6/2023   | 101258 - Naziv 1101258 | INVOICE NJ 73/VH/12 | -41.36                | 0.00                 | Čet 2       |                              |
| 2              | 21000  | 12/9/2021        | 3/21/2022  | 101258 - Naziv 1101258 | NJ 73/UL/11         | 51.41                 | 0.00                 | 0000        |                              |
| 2              | 21000  | 3/18/2022        | 3/28/2022  | 101258 - Naziv 1101258 | NJ 73/UL/12         | 52.83                 | 0.00                 | 022         |                              |
| 2              | 21000  | 1/31/2022        | 5/1/2022   | 101258 - Naziv 1101258 | NJ 73/V A/13        | 52.13                 | 0.00                 | ~           |                              |
| 2              | 21000  | 5/31/2022        | 10/11/2022 | 101258 - Naziv 1101258 | NJ 73/VE/03         | 43.11                 | 0.00                 | Čet. 3      |                              |
| 2              | 21000  | 9/22/2022        | 9/22/2022  | 101258 - Naziv 1101258 | NJ 73/VE/04         | 46.77                 | 0.00                 |             |                              |
| 2              | 21000  | 6/21/2022        | 10/28/2022 | 101258 - Naziv 1101258 | NJ 73/VF/05         | 46.79                 | 0.00                 |             |                              |
| 2              | 21000  | 6/28/2022        | 11/3/2022  | 101258 - Naziv 1101258 | NJ 73/VF/06         | 46.79                 | 0.00                 | Cet 4       |                              |
| 2              | 21000  | 6/30/2022        | 9/26/2022  | 101258 - Naziv 1101258 | NJ 73/VF/07         | 51.56                 | 0.00                 |             |                              |
| 2              | 21000  | 7/31/2022        | 11/24/2022 | 101258 - Naziv 1101258 | NJ 73/VG/09         | 43.86                 | 0.00                 | 10 E        |                              |
| 2              | 21000  | 7/31/2022        | 12/1/2022  | 101258 - Naziv 1101258 | NJ 73/VG/10         | 43.86                 | 0.00                 | Cet         |                              |
| 2              | 21000  | 8/29/2022        | 12/19/2022 | 101258 - Naziv 1101258 | NJ 73/VH/11         | 44.80                 | 0.00                 | Čet. 1      |                              |
| 2              | 21000  | 9/15/2022        | 9/15/2022  | 101258 - Naziv 1101258 | NJ 73/VI/13         | 39.55                 | 0.00                 |             |                              |
| 2              | 21000  | 8/31/2021        | 1/31/2022  | 101258 - Naziv 1101258 | NJ73/UH/08          | 49.14                 | 0.00                 |             | 1                            |
| 2              | 21000  | 8/31/2021        | 1/31/2022  | 101258 - Naziv 1101258 | NJ73/UH/09          | 49.14                 | 0.00                 | Čet 2       |                              |
| 2              | 21000  | 12/9/2021        | 3/9/2022   | 101258 - Naziv 1101258 | nj73/ul/10          | 51.41                 | 0.00                 | 000.2       |                              |
| 2              | 21000  | 5/17/2022        | 5/17/2022  | 101258 - Naziv 1101258 | NJ73/VA/14          | 55.87                 | 0.00                 | 023         |                              |
| 2              | 21000  | 1/31/2022        | 5/30/2022  | 101258 - Naziv 1101258 | NJ73/VA/17          | 52.13                 | 0.00                 | N           |                              |
| 2              | 21000  | 2/28/2022        | 6/20/2022  | 101258 - Naziv 1101258 | NJ73/VB/15          | 43.94                 | 0.00                 | Čet. 3      |                              |
| 2              | 21000  | 2/28/2022        | 2/28/2022  | 101258 - Naziv 1101258 | NJ73/VB/16          | 48.93                 | 0.00                 | 1           |                              |
| 2              | 21000  | 3/31/2022        | 3/31/2022  | 101258 - Naziv 1101258 | NJ73/VC/18          | 49.36                 | 0.00                 |             |                              |
| 2              | 21000  | 4/27/2022        | 6/13/2022  | 101258 - Naziv 1101258 | NJ73/VD/01          | 51.78                 | 0.00                 | Cet 4       |                              |
| 2              | 21000  | 4/27/2022        | 4/27/2022  | 101258 - Naziv 1101258 | NJ73/VD/02          | 51.78                 | 0.00                 | Cel 4       |                              |
|                | 21000  | 7/22/2022        | 11/9/2022  | 101258 - Naziv 1101258 | NJ73/VG/08          | 48.29                 | 0.00                 |             |                              |
| 2              | 21000  | 8/30/2022        | 1/6/2023   | 101258 - Naziv 1101258 | NJ73/VH/12          | 44.58                 | 0.00                 |             |                              |
| eyfor 📅        | otal   | 0/21/2022        | 1/12/2022  | 101350 Novie 1101350   | N172 A/L/14         | 1 307 33              | 0.00                 | OK          | 1K<br>Deep Credit and Open F |